# How To View Supplier Request History in CUNYBuy

#### Navigate to CUNBuy https://solutions.sciquest.com/apps/Router/DashboardUs 1 erDetails?Id=750224&tmstmp=1744989331595 Accounts Payable Dashboard CUNYBuy Creator C Orders Welcome to CUNYBuy! . . . Contracts \*\*\*\*\*When shopping in the marketplace, if you do not return your cart within 30 minutes, will time out and you will receive an Application Error message\*\*\*\*\* Accounts Payable \*\*\*\*Government Accounting Standards Board (GASB) Requisition Requirement\*\*\*\* Effective immediately all new requisitions for Software and Library Subscription must include a completed G/ A Suppliers Questionnaire. The form is located under the form section of this page or at https://cuny.edu/gasb-q. Categories requiring the completed GASB S&L Questionnaire are as follows: Reporting • 4323000001 Non-Cloud Computing (Non-SaaS) – Software Subscription Licenses & Su Library Subscriptions Cloud Computing (SaaS)- Software Subscription Licenses & Maintenance 5510151900 • 8111180500 Quick Links Please visit our CUNYBuy SharePoint Site for useful information. 0 Complete your Blackboard Training. Create a Requisition (Non-Mark... For assistance, attend one of our twice weekly online Support Sessions. Create New Receipt Technical difficulties, open a ServiceNow Ticket. Supplier / Payee Search For access to CUNYBuy or to update your current access, please submit a Procurement Access Form throug Business Office or IT Security Group. C Supplier Update Request My Supplier Update Request Search All Supplier Requests Requisitions Recently Approved ... Shop Approvals/Action Items ... Simple Advanced

## 2 Click "Search All Supplier Requests" in the Quick Links area

| 秴 Но              | ome               | Buy Hunter College                    | A                                                                                                    | II - Search (Alt+Q)                                                                                   | ۹                                       | 0.00 USD 📜                                                               | ♥  ■                            | <b>* 1</b>              |  |  |  |  |  |
|-------------------|-------------------|---------------------------------------|----------------------------------------------------------------------------------------------------|----------------------------------------------------------------------------------------------------|-----------------------------------------|--------------------------------------------------------------------------|---------------------------------|-------------------------|--|--|--|--|--|
| 📜 Sh              | юр                | Dashboards • CUNYBuy Crea             | tor                                                                                                    |                                                                                                    |                                         |                                                                          |                                 |                         |  |  |  |  |  |
| C Ore             | rders             | Accounts Payable Dashboard CUN        | IYBuy Creator                                                                                                    |                                                                                                    |                                         |                                                                          |                                 |                         |  |  |  |  |  |
| 👷 со              | ontracts          |                                       | Welcome to Cl                                                                                                    | UNYBuy!                                                                                               | if you de                               | o not return vour d                                                      | art within 3                    | 30 minutes              |  |  |  |  |  |
| <b>ش</b> Ac<br>Pa | ccounts<br>ayable | ~                                     | will time out al                                                                                                    | hd you will receive an Ap<br>Accounting Standards Board (C                                            | ASB) Requ                               | Error message***                                                         | **                              | oo minatee,             |  |  |  |  |  |
| 🧏 Su              | uppliers          |                                       | Effective immedia<br>Questionnaire. Th<br>Categories requir                                                                                                    | ately all new requisitions for So<br>ne form is located under the for<br>ing the completed GASB S&L C | ftware and<br>m section o<br>uestionnai | Library Subscription n<br>of this page or at https<br>re are as follows: | nust include a<br>s://cuny.edu/ | completed GA<br>gasb-q. |  |  |  |  |  |
| <u>JI</u> Re      | eporting          |                                       | • 4323000001 Non-Cloud Computing (Non-SaaS) – Software Subscription Licenses & Su     • 5510151900 Library Subscriptions     • 8111180500 Cloud Computing (SaaS)- Software Subscription Licenses & Maintenance |                                                                                                    |                                         |                                                                          |                                 |                         |  |  |  |  |  |
|                   |                   | Quick Links 📀                         | Please visit our CUNYBuy SharePoint Site for useful information.                                                                                                    |                                                                                                    |                                         |                                                                          |                                 |                         |  |  |  |  |  |
|                   |                   | Create a Requisition (Non-Mark        | Complete your Blackboard Training.                                                                                                    |                                                                                                    |                                         |                                                                          |                                 |                         |  |  |  |  |  |
|                   |                   | Create New Receipt                    | For assistance, attend one of our twice weekly online Support Sessions.                                                                                                    |                                                                                                    |                                         |                                                                          |                                 |                         |  |  |  |  |  |
|                   |                   | Supplier / Payee Search               | Technical difficult                                                                                                    | ties, open a ServiceNow Ticket                                                                        | •                                       |                                                                          |                                 |                         |  |  |  |  |  |
|                   |                   | C Supplier Update Request             | For access to CUNYBuy or to update your current access, please submit a Procurement Access Form throug<br>Business Office or IT Security Group.                                                                |                                                                                                    |                                         |                                                                          |                                 |                         |  |  |  |  |  |
|                   |                   | My Supplier Update Request            |                                                                                                    |                                                                                                    |                                         |                                                                          |                                 |                         |  |  |  |  |  |
|                   |                   | Search All Supplier Requests          |                                                                                                    |                                                                                                    |                                         |                                                                          |                                 |                         |  |  |  |  |  |
|                   |                   | Requisitions Recently Approved        |                                                                                                    |                                                                                                    |                                         |                                                                          |                                 |                         |  |  |  |  |  |
|                   |                   |                                       | Shop                                                                                                    |                                                                                                    |                                         |                                                                          |                                 |                         |  |  |  |  |  |
|                   |                   | Approvals/Action Items                | Simple                                                                                                    | Advanced                                                                                              |                                         |                                                                          |                                 |                         |  |  |  |  |  |
| Q M6              | enu Search        | There are no Action Items to display. | Search for prod                                                                                                    | lucts, suppliers, forms, part nur                                                                     | nber, etc.                              |                                                                          |                                 |                         |  |  |  |  |  |
|                   | <del>~</del>      |                                       |                                                                                                    |                                                                                                    |                                         | Pe                                                                       | owered by JAGGA                 | ER   Privacy Policy     |  |  |  |  |  |

#### **3** Enter the name of the vendor and click on the search icon

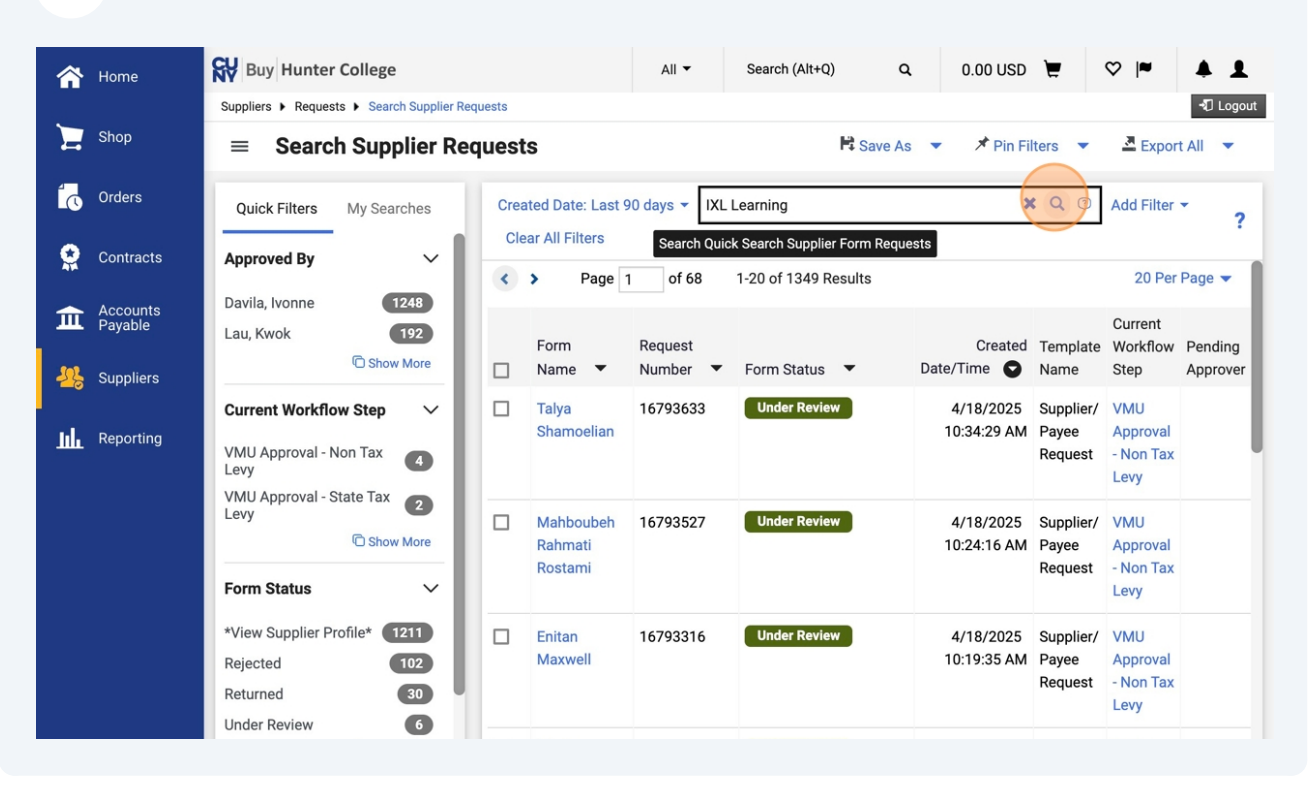

#### 4 Click on the Vendor

|    | Home                | Buy Hunter College                                                                               | A                          | I ▼ Search (Alt+Q)          | Q 0.00 USD                          | = ~ <b>~ 1</b>                                 |
|----|---------------------|--------------------------------------------------------------------------------------------------|----------------------------|-----------------------------|-------------------------------------|------------------------------------------------|
|    |                     | Suppliers   Requests   Search Supplier Rev                                                       | quests                     |                             |                                     | -D Logout                                      |
|    | Shop                | $\equiv$ Search Supplier Re                                                                      | quests                     | H                           | Save As 🔻 🗡 Pin Filter              | is 🔻 💆 Export All 👻                            |
| í. | Orders              | Quick Filters My Searches                                                                        | Created Date: Last 90 days | IXL Learning                | ×                                   | Q ⑦ Add Filter ▼ ?                             |
|    | Contracts           | Approved By V                                                                                    |                            |                             |                                     | Current                                        |
| 血  | Accounts<br>Payable | Lau, Kwok                                                                                        | Form Re                    | quest<br>mber ▼ Form Status | Created<br>▼ Date/Time ▼            | Template Workflow Pending<br>Name Step Approve |
| 장  | Suppliers           | Form Status     ~       *View Supplier Profile*     1                                            | 3 IXL 16                   | 742646 *View Suppli         | er Profile* 4/15/2025<br>3:55:26 PM | Supplier/<br>Payee<br>Request                  |
| հղ | Reporting           | Participant V                                                                                    |                            |                             |                                     |                                                |
|    |                     | Lau, Kwok 1<br>Horne, Elizabeth 1<br>C Show More<br>Requestor $\checkmark$<br>Horne, Elizabeth 1 |                            |                             |                                     |                                                |

3

### Click "View Supplier Profile"

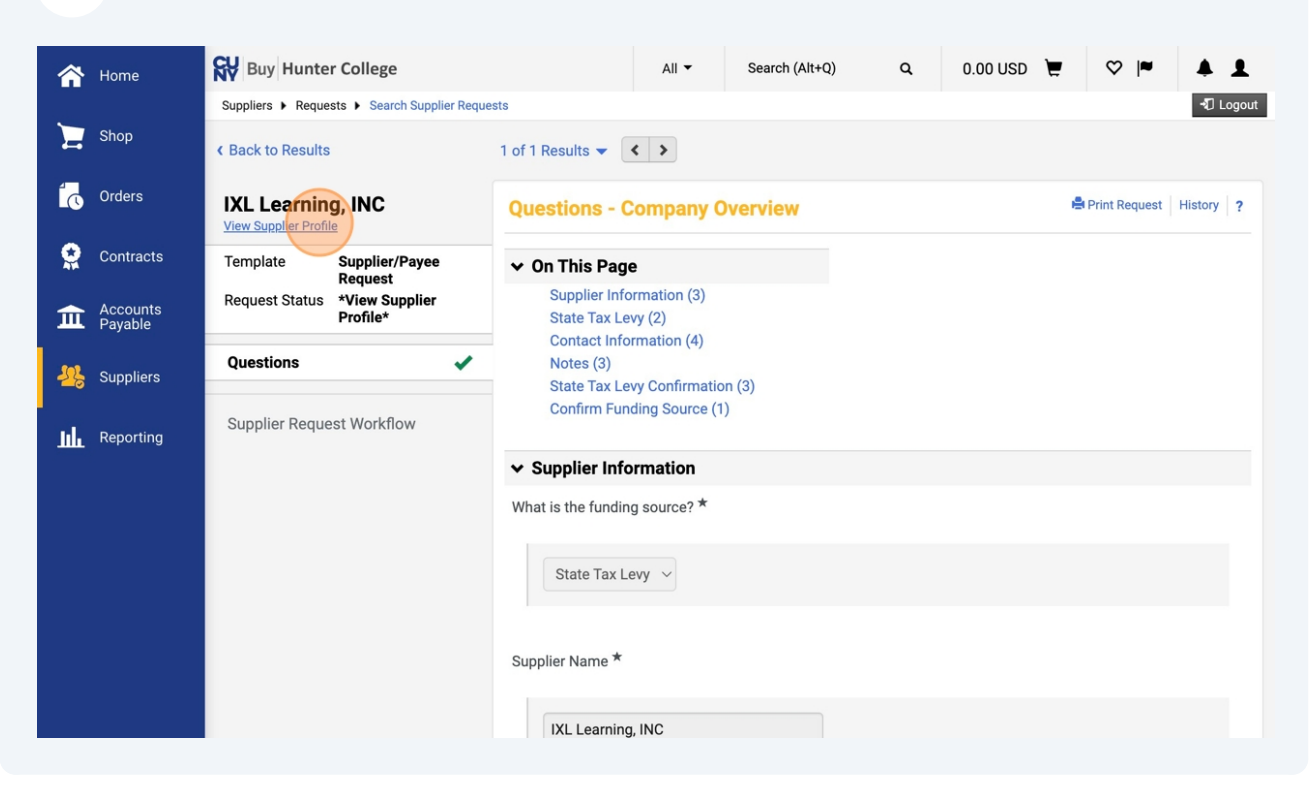

#### 6 Click "View History"

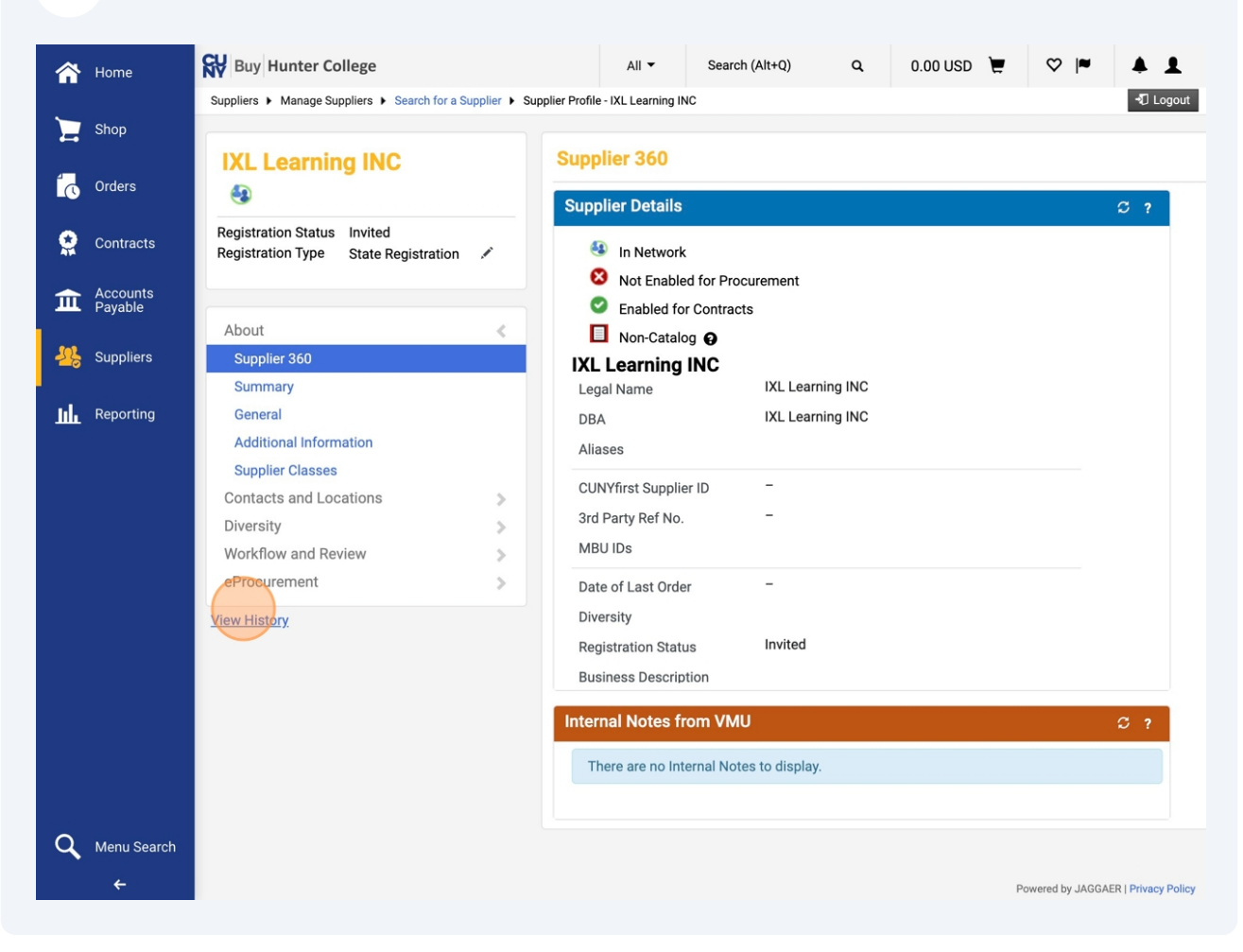

**7** This will let you know the exact date/time the registration email was sent.

|               | ing INC            |   | History ? |                             |                     |                               |           |                      |                           |                         |                                 |                                                                                                    |  |
|---------------|--------------------|---|-----------|-----------------------------|---------------------|-------------------------------|-----------|----------------------|---------------------------|-------------------------|---------------------------------|----------------------------------------------------------------------------------------------------|--|
| rs            | us Invited         |   |           | > Filter His                | Available Actions 🔻 |                               |           |                      |                           |                         |                                 |                                                                                                    |  |
| racts         | State Registration | 1 |           | Results Per Page 100 ~      |                     |                               |           | Recor                | 🔳 Page 1 of 1 膨 ?         |                         |                                 |                                                                                                    |  |
| ounts<br>ible |                    |   |           | Date 🔻                      | User 🗠              | Action $	riangleq$            | Context 🗠 | Section 🗠            | Field 🗠                   | Old<br>Value            | New Value                       | Note                                                                                                    |  |
| oliers        | ocations           | > |           | 4/17/2025<br>10:40:58<br>AM | Kwok<br>Lau         | Modified                      |           | General              | DUNS No.                  | empty                   | empty                           |                                                                                                    |  |
| orting        | Review             | > |           | 4/17/2025<br>10:40:58<br>AM | Kwok<br>Lau         | Modified                      |           | General              | Supplier<br>Name          | IXL<br>Learning,<br>INC | IXL<br>Learning<br>INC          |                                                                                                    |  |
|               |                    | > |           | 4/17/2025<br>10:40:38<br>AM | Kwok<br>Lau         | Modified                      |           | Potential<br>Matches | Invite<br>Another<br>User |                         |                                 | Margaret Duncan,<br>orders@ixl.com, State<br>Registration, Elizabeth<br>Horne,<br>ehorne@hunter.cuny.edu,<br>Hunter College. |  |
|               |                    |   |           | 4/17/2025<br>10:40:26<br>AM | System              | Modified<br>(via<br>Workflow) |           |                      | Registration<br>Type      | empty                   | Non Tax<br>Levy<br>Registration | via Supplier Request<br>Workflow                                                                                             |  |
|               |                    |   |           | 4/17/2025<br>10:40:26<br>AM | System              | Created<br>(via<br>System)    |           |                      |                           |                         |                                 |                                                                                                    |  |
|               |                    |   |           |                             |                     |                               |           |                      |                           |                         |                                 |                                                                                                    |  |

8 This will let you know the status of the registration.

Invited - Vendor has not opened the registration link in the automated email that is sent to them.

In progess - Vendor has began completing registration or VMU has left comments to the vendor (missing sigatures, incorrect information, etc)

| Â        | Home                | Buy Hunter College                                                  |                         | All             | •           | Search (Al                    | t+Q)      | ۹                    | 0.00 USD                  | <b>E</b> (             | ≫   <b>≈</b> .                  | 4 1                                                                  |
|----------|---------------------|---------------------------------------------------------------------|-------------------------|-----------------|-------------|-------------------------------|-----------|----------------------|---------------------------|------------------------|---------------------------------|----------------------------------------------------------------------|
|          | Shop                | Suppliers  Manage Suppliers  Search for a Su                        | pplier   Supplier Profi | ile - IXL Le    | arning INC  | :                             |           |                      |                           |                        |                                 | 🞝 Logout                                                             |
|          | Orders              | IXL Learning INC                                                    | Hist                    | tory            |             |                               |           |                      |                           |                        |                                 |                                                                      |
| <b>Q</b> | Contracts           | Registration Status Invited<br>Registration Type State Registration | × Res                   | ults Per        | Page 1      | 00 ~                          |           | Recor                | ds found: 5               |                        |                                 | Ave<br>Pi                                                            |
| 血        | Accounts<br>Payable |                                                                     | D                       | ate 🔻           | User 🗠      | Action                        | Context 🗠 | Section 🗠            | Field 🗠                   | Old<br>Value           | New Value                       |                                                                      |
| 兆        | Suppliers           | About<br>Contacts and Locations                                     | > 4/1<br>10:-><br>AM    | 7/2025<br>40:58 | Kwok<br>Lau | Modified                      |           | General              | DUNS No.                  | empty                  | empty                           |                                                                      |
| ш        | Reporting           | Diversity<br>Workflow and Review                                    | > 4/1<br>> 10:-<br>AM   | 7/2025<br>40:58 | Kwok<br>Lau | Modified                      |           | General              | Supplier<br>Name          | IXL<br>Learning<br>INC | IXL<br>J, Learning<br>INC       |                                                                      |
|          |                     | eProcurement<br>View History                                        | > 4/1<br>10:<br>AM      | 7/2025<br>40:38 | Kwok<br>Lau | Modified                      |           | Potential<br>Matches | Invite<br>Another<br>User |                        |                                 | Margaret<br>orders@i:<br>Registrat<br>Horne,<br>ehorne@<br>Hunter Co |
|          |                     |                                                                     | 4/1<br>10:-<br>AM       | 7/2025<br>40:26 | System      | Modified<br>(via<br>Workflow) |           |                      | Registration<br>Type      | empty                  | Non Tax<br>Levy<br>Registration | via Suppl<br>Workflow                                                |
|          |                     |                                                                     | 4/1<br>10:-<br>AM       | 7/2025<br>40:26 | System      | Created<br>(via<br>System)    |           |                      |                           |                        |                                 |                                                                      |
|          |                     |                                                                     |                         |                 |             |                               |           |                      |                           |                        |                                 |                                                                      |

Approved - VMU has approved the vendor's registration.